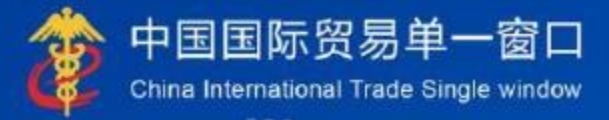

# "单一窗口"标准版用户手册

原产地证书自助打印

# 中国电子口岸数据中心

| 第一篇 前言         | 3  |
|----------------|----|
| 第二篇 使用须知       | 4  |
| 系统环境           | 4  |
| 第三篇 进入或退出系统    | 5  |
| 第四篇 自助打印系统介绍   | 7  |
| 功能简介           | 7  |
| 第五篇 操作说明       | 8  |
| 第一章 使用说明       | 8  |
| 第二章 印章及签名制作    | 8  |
| 2.1 印章制作       | 9  |
| 2.2 签名制作       | 11 |
| 第三章 印章签名授权     | 13 |
| 3.1 印章签名授权     | 13 |
| 3.2 授权结果       | 14 |
| 第四章 代理打印授权     | 15 |
| 4.1 代理打印授权     | 15 |
| 4.2 委托企业列表     | 15 |
| 第五章 证书打印       | 16 |
| 5.1 证书展示       | 16 |
| 5.2 导出证书       | 16 |
| 5.3 打印控件安装     | 17 |
| 5.4证书打印        | 20 |
| 第六章 打印异常申请     | 22 |
| 6.1 打印异常申请证书展示 | 22 |
| 6.2证书异常申请      | 23 |
| 第七章 常见问题及解答    | 24 |
| 第八章 培训视频       | 24 |

# 第一篇 前言

随着"一带一路"建设和国家自贸区战略的加快实施,出口原产地证书在 提升中国产品的国际竞争力方面的作用日益凸显,企业对原产地证书的线上申 领需求与日俱增。因此,尽快在国际贸易"单一窗口"中建设原产地证书自助 打印系统,实现企业原产地证书申领完全电子化,对于营商环境优化和企业获 得感提升将具有显著的促进作用。

# 第二篇 使用须知

# 系统环境

### • 下载安装打印控件

下载地址: https://update.singlewindow.cn/downloads/printer.exe

### • 操作系统

Windows7或10(32位或64位操作系统均可)

### 浏览器

Windows7或10(32位或64位操作系统均可)浏览器。 Chrome20及以上版本 若用户使用windows7及以上操作系统(推荐使用Chrome50及以上版本)。 IE10及以上版本 FireFox20及以上版本均兼容,推荐使用最新版本。

### ◆小提示:

建议优先使用Chrome浏览器。

# 第三篇 进入或退出系统

打开"单一窗口"标准版门户网站https://www.singlewindow.cn/(如图 门户网站),点击门户网站"标准版应用"页签,选择原产地证中的原产地证 书自助打印系统,进入"单一窗口"标准版登录界面(如下图)。

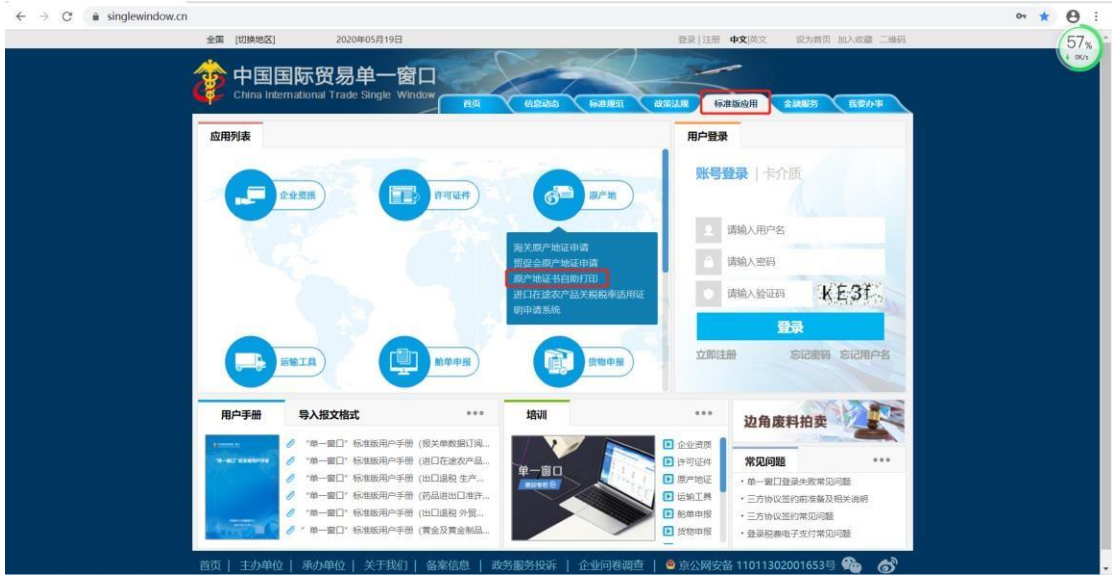

图 门户网站

原产地证书自助打印系统中的印章签名制作及授权、代理打印授权需要使用中国电子口岸法人卡登录,证书打印及异常申请可以使用用户名和密码或电子口岸卡的方式登录。点击界面左下角的"卡介质"可进入电子口岸卡登录界面。 首次登录需要下载安装电子口岸客户端控件。

#### ◆小提示:

1、已安装过中国电子口岸客户端控件的企业,需重新下载安装最新版中国电子 口岸客户端控件,以便顺利上传电子签章信息和申报员签名信息。中国电子口 岸客户端控件版本应为1.5.15及以上版本。

2、没有中国电子口岸卡的企业,请联系当地数据分中心咨询如何办理。各数据 分中心的联系方式https://www.chinaport.gov.cn/pages/customer/branch.html 3、如若未找到数据分中心的联系方式,可致电单一窗口服务热线010-95198咨 询。

| _* (D) | 中国国际贸易单一窗口<br>Case Interventional Trade Studies   |
|--------|---------------------------------------------------|
|        | Res     mit     mon     6666                      |
|        | 東      武法() (1) (1) (1) (1) (1) (1) (1) (1) (1) ( |

图 "单一窗口"标准版登录界面

|               | 中国国际贸易单一窗口<br>Casha Industrianal Task Single Sinks |
|---------------|----------------------------------------------------|
| • • • • • • • | BEAC+22                                            |
|               | 42.55                                              |
|               |                                                    |
|               |                                                    |

图 电子口岸卡登录界面 输入密码,点击登录即可进入原产地证书自助打印系统。 点击界面右上角"退出"字样,可安全退出系统。

| 中国国际贸易单一省口       | 1 | 原产地证书自助打 | 印刷系统                              |      |            | 🎍 man                 | Q m       |
|------------------|---|----------|-----------------------------------|------|------------|-----------------------|-----------|
| RATES HOMENING   |   | 62       |                                   |      |            |                       | <br>21080 |
| -655.0041        |   |          |                                   | 斯统经数 |            |                       |           |
| ्या विद्या र     |   |          |                                   |      |            |                       |           |
| 46.711021002     |   |          |                                   |      |            |                       |           |
| ACTER THERE &    |   |          | 利用                                |      | 发布日期       | <b>治布者</b>            |           |
| CERTER<br>CERTER |   |          | INTERNAL FORMATION FOR HANDLE FOR |      | 2010/04/19 | 中国は平口学校部中心            |           |
| anterioral e     |   | Ŧ        | 输产地延转中期系统操作手册                     |      | 2019/04/19 | 中国电子口串数据中心            |           |
|                  |   | Ŧ        | 光平衡// 16日 10日日改革式内的公司             |      | 2019/03/25 | 190806-71312/02001-02 |           |
|                  |   | Ŧ        | meiero                            |      | 2018/11/50 | 90967108歳般9-0         |           |
|                  |   |          |                                   |      |            |                       |           |

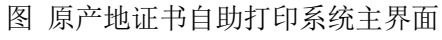

# 第四篇 自助打印系统介绍

# 功能简介

制作印章及签名。

企业可以将中英印章及申报员签名笔迹信息授权给原产地管理系统使用。 委托企业可对代理企业进行代理打印授权操作。 企业可查询待打印的证书,进行证书自助打印。 企业可对打印失败的证书进行异常打印申请。

# 第五篇 操作说明

# 第一章 使用说明

请企业操作人员认真阅读、执行

| 原产地证书自助打印系                                                              | 三 《 普段 使用说明 9                                                                                                    |
|-------------------------------------------------------------------------|----------------------------------------------------------------------------------------------------|
| 统 〈                                                                     | ◎ 自助打印使用说明                                                                                                    |
| 9元<br>使用説明<br>印章管理 〈<br>印章签名授权<br>代理打印授权<br>证书打印<br>打印异常申请<br>原产地证书申请 〈 | <ul> <li>● 自助打印使用说明</li> <li>● 自助打印使用说明</li> <li>● 自助打印使用说明</li> <li>● 2.印章及金名授权</li> <li>● 3.安装打印经件</li> <li>● 4.证书打印</li> <li>■ 4.证书打印</li> <li>■ 4.证书</li> <li>■ 4.证书</li> <li>■ 4.证书</li></ul> |
|                                                                         | 3.安装打印控件<br>企业在打印证书前,需要下载并安装打印控件。打印控件交装操作说明<br>4.证书打印<br>印章及签名授权成功后,海关将审批通过的可自助打印的原产地证书说送至本系统。企业可使用用户名密码方式登录系统,查询出需要打印的证书,进行打印操作。<br>原产地证书自助打印系统操作手册下载 ( )<br>常见问题及解答下载 ( )                                                                                                    |

图 原产地证书自助打印系统—使用说明

# 第二章 印章及签名制作

企业应首先使用电子口岸法人卡登录原产地证书自助打印(如下图)。

| 中国国际贸易单一窗口<br>China International Trade Single Window                                                                                                    | 首页 信息动态 标准规范 成效能                                                                                                    | 新新神一部コパタ入口                                                                                                    |
|----------------------------------------------------------------------------------------------------|----------------------------------------------------------------------------------------------------|----------------------------------------------------------------------------------------------------|
| 应用列表                                                                                                    | ,                                                                                                    | 用户登录                                                                                                    |
|                                                                                                    | (7) 成一地<br>(大阪)一地区七中時<br>留信会局が地区七中時<br>留信会局が地区七中時<br>留信会局が地区七中時<br>留信会局が地区七中時<br>留信会局が地区七中時<br>留信会局が地区七中時<br>日本地区<br>日本地区<br>日本地区<br>日本地区<br>日本地区<br>日本地区<br>日本地区<br>日本地区 | <ul> <li>第編入程序</li> <li>764人時午名</li> <li>764人程序</li> <li>764人程序</li> <li>764人程序</li> <li>764人程序</li> <li>764人程序</li> <li>764人程序</li> <li>764人程序</li> </ul> |
| 用户手册导入报文格式                                                                                                    | •••• 培训                                                                                                    | ···· 边角废料拍卖                                                                                                    |
| 2                                                                                                    | 外加工光曲<br>世出境労物<br>林木件子<br>取住をEの                                                                                                    | 企业资源<br>许可证件<br>原产时证:<br>+ 年 全口是要失败意见问题                                                                                                    |
| <ul> <li>              ◆ ● 富口 * 5000000 子初 (000 ×             ◆)             * ● 一富口 * 标告版用户手册 (出口)      </li> <li>             ◆ ● 一富口 * 标告版用户手册 (出口)         </li> </ul> | 28代 金三)<br>(中可证申请)                                                                                                    |                                                                                                    |
| 首页 主办单位 承办单位                                                                                                    | 关于我们  备案信息   政务服务投诉   企业 <sup>  </sup><br>© 京公网安备 11011302001653号                                                                                                    | 日茶湖査   互联网+督査 🔗 🍖                                                                                                    |

## 2.1 印章制作

用户点击"印章管理"模块,在印章制作界面中,点击"新增印章"按钮 (如下图)。

| 原产地证书自助打印系 | ■ 📢 前页 使用说明 ○ 印           | 章制作 🔾           |      |          |                     |                     |          | ▶ 关闭操作 -    |
|------------|---------------------------|-----------------|------|----------|---------------------|---------------------|----------|-------------|
| 统 <        | 印重名称                      |                 |      | 使用       | 大応 请选择 *            |                     | 印章类型 请选择 | ~           |
| 使用说明       | 制作日期(起)                   | 100             |      | 制作日期     | @ (#                |                     |          |             |
| 印意管理 ~     |                           |                 |      |          |                     |                     |          |             |
| EDISENIA   |                           |                 |      | <u>a</u> | 直接での重要              |                     |          |             |
| 签名制作       |                           |                 |      | _        |                     |                     |          |             |
| 印章签名授权     | ◎ 新增印意 📝 修改印意 🧲           | 停用印意 📀 启用印意 📋 🖩 | 餘印意  |          |                     |                     |          | <b>≡</b> •  |
| 代理打印接权     | 选择 使用人                    | 印章名称            | 印章类型 | 使用状态     | 起始日期                | 结束日期                | 印章高度(毫未) | 印章嘉度(毫米)    |
| 证书打印       | 二 昌平敬01(操作员)              | 122             | 公司宣  | 已愈用      | 2021-08-26 00:00:00 | 2021-08-26 00:00:00 | 43       | 43          |
| 打印异常申请     | □ 于金玲(操作员)                | ceshiyinzhang   | 公司宣  | 已真用      | 2021-08-23 00:00:00 | 2021-08-25 00:00:00 | 43       | 43          |
| 原产地证书申请 〈  | 于金玲(操作员)                  | ceshiyinzhang   | 公司章  | 已赢用      | 2021-08-23 00:00:00 | 2021-08-25 00:00:00 | 43       | 43          |
|            | □ 于金玲(操作员)                | ceshiyinzhang   | 公司章  | 已愈用      | 2021-08-23 00:00:00 | 2021-08-25 00:00:00 | 43       | 43          |
|            | □ 关库联网7(操作员)              | 关库联网7 操作章       | 公司章  | 已處用      | 2021-07-07 08:00:00 | 2031-07-07 08:00:00 | 43       | 43          |
|            | □ 部秀凤(操作员)                | 公司章             | 公司章  | 已直用      | 2021-07-02 00:00:00 | 2027-07-02 00:00:00 | 43       | 43          |
|            | □ 牧操作员5(操作员)              | 公司宣             | 公司章  | 已愈用      | 2021-07-02 00:00:00 | 2027-07-02 00:00:00 | 43       | 43          |
|            | 王波(操作员)                   | ppae1fayfy      | 合同意  | 已停用      | 2019-03-20 15:33:45 | 2029-03-20 15:33:45 | 43       | 43          |
|            | □ 王波(法人)                  | 公司宣             | 公司宣  | 已启用      | 2021-06-16 00:00:00 | 2021-06-30 00:00:00 | 43       | 43          |
|            | 显示葉 1 到葉 10 条记录,总共 17 条记录 | き 毎页显示 10 。 祭记家 |      |          |                     |                     |          | « c 1 2 » » |

图 印章制作 印章制作方式选择"真实印章图片"。如下图。

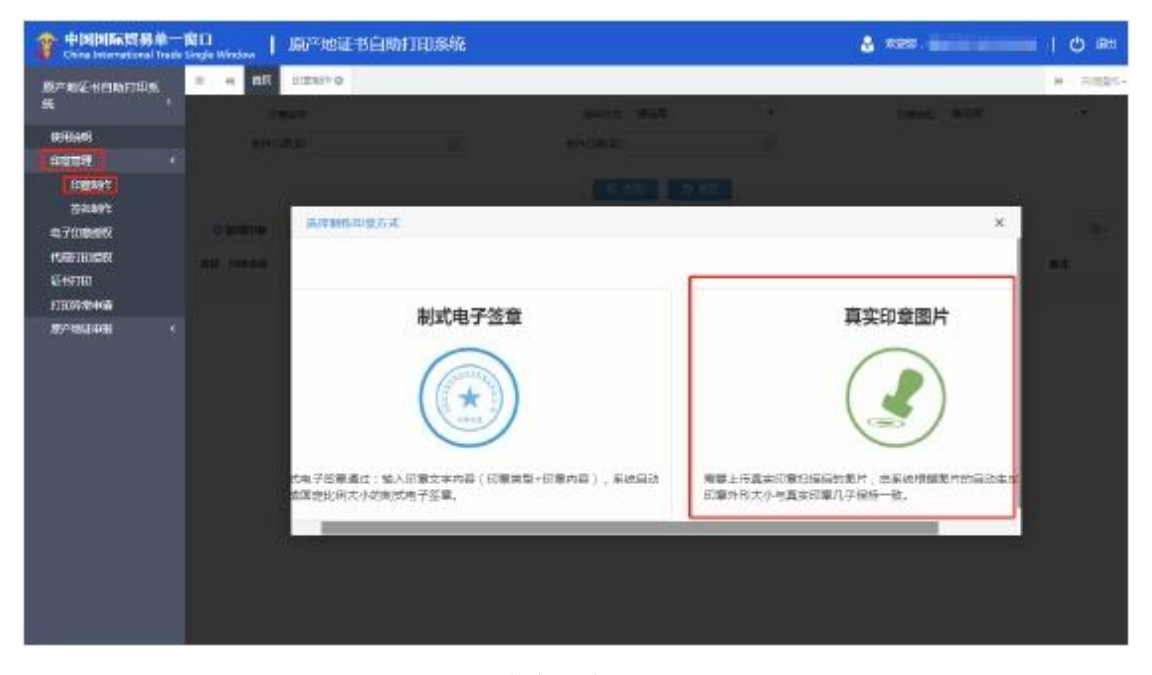

图 真实印章上传

| 添加新印章     |                                                                                           |
|-----------|-------------------------------------------------------------------------------------------|
| *印宣使用人姓名  | 请按空格或输入选择印章操作员名称 的童美型 请选择 🗸                                                               |
| *证书CN     | 用面 印章注意事项 × 译印章 <sup>①</sup>                                                              |
| *用户名      | 用户 预选印章效果,如果没有问题点                                                                         |
| *印章名称     | 的重 电子印章注意事项:                                                                              |
| *印章有效开始日期 | 印章 1.颜色:仅能提取红色和蓝色印章。                                                                      |
| *印宣有效结束日期 | <ol> <li>2.位置:印章必须加盖在A4白號中间位置,然后竖版扫描成JPG/JPEG图片</li> <li>印重 (采用600dpi以上效果会更好)。</li> </ol> |
| 备注        | 3.扫描仪:要保证扫描仪玻璃干净,扫描后印章周围无黑点即达标。<br>备社                                                     |
|           | 大河<br>大河                                                                                  |
|           |                                                                                           |
|           |                                                                                           |

图 真实印章上传提示

关闭提示后,界面操作步骤如下:

- 第1步:根据采集注意事项,完成企业印章的加盖和扫描仪扫描,将扫描后 的图片拷贝到电脑中;
- 第2步:在印章操作员名称处,按空格键在下拉列表中选择印章操作员姓名;下拉列表的数据来源为绑卡的法人或操作员,一般选择法人姓名即可;
- 第3步:选择印章有效期,系统已限制所选时间范围为所印章操作员卡证书 有效期内;
- 第4步:印章名称填写,用于区别不同印章;
- 第5步:点击选择印章,弹出选择框,选择第1步准备好的扫描图片,若预 览清晰度和完整性没有问题,点击页面下方保存印章按钮,输入正 确的法人卡密码,即完成了印章的制作。

◆小提示:

1. 不要使用手机拍照、扫描 A4 纸,不要使用制图软件处理扫描仪扫描后的图 片。

2. 印章规格:

(1) 圆形印章, 直径不超过 4.5 厘米;

- (2) 长方形印章,长不超过5.5 厘米,宽不超过4厘米;
- (3) 椭圆形印章,长轴不超过5.5厘米,短轴不超过4.5厘米;

如果对之前上传的印章不满意,可选择该印章,在下图中依次操作"停用 印章"、"删除印章",然后"新增印章"。

| 0  | 新增印章 🧪 修改印章 🔵 停 | 用印章 🔷 启用印章 🗎 删 | 余印章  |      |                     |                     |          | i≣ •     |
|----|-----------------|----------------|------|------|---------------------|---------------------|----------|----------|
| 选择 | 使用人             | 印章名称           | 印章类型 | 使用状态 | 起始日期                | 结束日期                | 印章高度(毫米) | 印章宽度(毫米) |
|    | 昌平牧01(操作员)      | 122            | 公司章  | 已启用  | 2021-08-26 00:00:00 | 2021-08-26 00:00:00 | 43       | 43       |
|    | 于金玲(操作员)        | ceshiyinzhang  | 公司章  | 已启用  | 2021-08-23 00:00:00 | 2021-08-25 00:00:00 | 43       | 43       |

# 2.2 签名制作

| 會中國國际政務单一<br>Christ International Trade | <b>育口</b><br>Segis Wirdow   原7°地证书 | 自动打印器绕            |          |                  | 💩 eura .       | -                                      |
|-----------------------------------------|------------------------------------|-------------------|----------|------------------|----------------|----------------------------------------|
| R*****                                  | = + m7 E2890                       |                   |          |                  |                | H RARE-                                |
| * 1                                     | 8228                               |                   | 建高速型 建石油 |                  | (1)(1)日(4)(12) | 28                                     |
| REAR .                                  | 1011年日1月1日前前                       | 00                |          |                  |                |                                        |
| 1 5000 ·                                |                                    |                   |          |                  |                |                                        |
| 126191                                  |                                    |                   | 9.228    | 5 #R             |                |                                        |
| 拉出的社                                    |                                    |                   |          |                  |                | 1-1-1-1-1-1-1-1-1-1-1-1-1-1-1-1-1-1-1- |
| 0.700000                                | ○ 新增法法 / 會新法共 ○                    | 他研究名 ② 紅田道名 篇 雅教法 | 14       |                  |                | =-                                     |
| 150FTIDEDS                              | 144 ISSR ISSR                      | 0.000 to 100      | 809 638  | <b>営業局水(福宇</b> ) | 举名来前(毫年)       | mit                                    |
| Etalu                                   |                                    |                   | 天然能出来    | 1                |                |                                        |
| FIRESCOLO                               |                                    |                   |          |                  |                |                                        |
| Binagasi (                              |                                    |                   |          |                  |                |                                        |
|                                         |                                    |                   |          |                  |                |                                        |
|                                         |                                    |                   |          |                  |                |                                        |
|                                         |                                    |                   |          |                  |                |                                        |
|                                         |                                    |                   |          |                  |                |                                        |
|                                         |                                    |                   |          |                  |                |                                        |
|                                         |                                    |                   |          |                  |                |                                        |
|                                         |                                    |                   |          |                  |                |                                        |
|                                         |                                    |                   |          |                  |                |                                        |
| 0                                       |                                    |                   |          |                  |                |                                        |

在签名制作界面中,点击"新增签名"按钮(如下图)。

图 签名制作

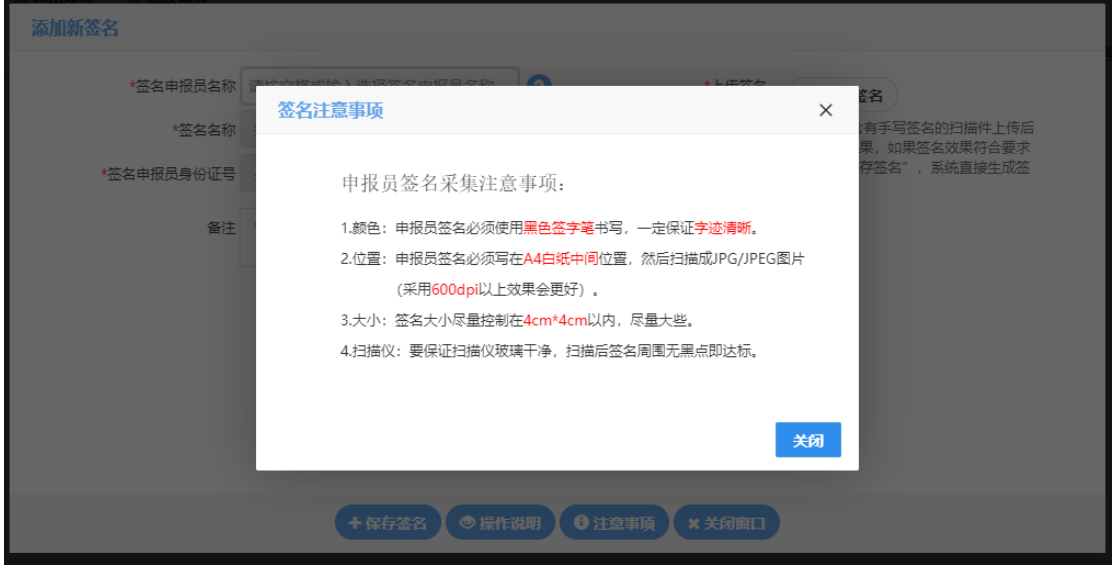

图 新增签名提示

| 添加新签名      |                  |                                                |
|------------|------------------|------------------------------------------------|
| *签名申报员名称   | 请按空格或输入选择签名申报员名称 | 3*上传签名 ▶ ▶ ▶ ▶ ▶ ▶ ▶ ▶ ▶ ▶ ▶ ▶ ▶ ▶ ▶ ▶ ▶ ▶ ▶   |
| *签名名称      | 签名名称             | 1.可选择的申报员为法人卡所属企业下的证件类型为"身份证"的无卡<br>攝作员或绑卡攝作员。 |
| *签名申报员身份证号 | 身份证号             |                                                |
| 备注         | 备注               | *签名图片                                          |
|            |                  |                                                |
|            |                  |                                                |
|            |                  |                                                |
|            |                  |                                                |

图 提示语信息

关闭提示后,界面操作步骤如下:

第1步:根据采集注意事项,完成申报员签名书写和扫描,拷贝到电脑中; 第2步:

1、在签名申报员名称处,按空格健,在下拉列表中选择该企业有身份证注册 的申报员名称,系统反填操作员身份证号、签名名称;

2、如果在下拉列表中选择无该企业下的申报员名称,点击界面右上角的公司 名称进入**管理员账号信息管理**界面,选择我的操作员进行**新增无卡操作员**。

| 中国国际贸易单一<br>China International Trade S | 窗口<br>role Window | 原产地证书自助打印系统                                    |                                       | 🕹 🛤        |            | L C) 18HH |
|-----------------------------------------|-------------------|------------------------------------------------|---------------------------------------|------------|------------|-----------|
| 威产物证书白陶打印系<br>统                         | <b>≕</b> 4        | 第五                                             |                                       |            |            | H Holda's |
| 001316193                               |                   |                                                | 系统公告                                  |            |            |           |
| 0980 •                                  |                   |                                                |                                       |            |            |           |
| 10,700,980<br>(CETTORS)                 |                   | 标题                                             |                                       | 发布日期       | 发布者        |           |
| 102107120                               |                   | · 原产地证书自即打印系统操作                                | 手册                                    | 2019/04/19 | 中国电子口学数据中心 |           |
| (6~162mB) (                             |                   | ·<br>原产地证书申报系统操作于在                             | E.                                    | 2019/04/19 | 中国地子口岸教报中心 |           |
|                                         |                   | 🗧 关于原产地证书打印改革试动                                | 地位告                                   | 2019/03/26 | 中国电子口定数想中心 |           |
|                                         |                   | ● 重要通知                                         |                                       | 2018/11/30 | 中国电子口岸数据中心 |           |
|                                         |                   |                                                |                                       |            |            |           |
|                                         |                   |                                                |                                       |            |            |           |
|                                         |                   | <b>丙、井)</b> 运                                  | 四日即日台自然四                              |            |            |           |
|                                         |                   | と しんしょう とうしん とうしん とうしん とうしん とうしん とうしん とうしん とうし | ������������������������������������� |            |            |           |

◆注:新增无卡操作员需要用身份证办理。

| 2 中国国际贸易单一<br>Chris International Track Set | 第日<br>Ja Window   首理長 | 账号信志管理         |          |         | 8         | NOE., N | ZOR GANON  | axan   😁 |    | () IR03 |
|---------------------------------------------|-----------------------|----------------|----------|---------|-----------|---------|------------|----------|----|---------|
| Levense ·                                   | = ee e⊡ \$50          | Here o         |          |         |           |         |            |          | 94 | N086-   |
| 🗶 measinini                                 | 委件后用户将                |                | 操作目频表    |         | 0.88      | DER     |            |          |    |         |
| ST BASIC Sussem                             | ian Alten             |                |          |         |           |         |            |          |    |         |
|                                             | +影耀光开始作品              | O INTER + MINH | 2.42 E89 |         |           |         |            |          | 7  |         |
| 🐨 Baraka Hinde                              | - #6R/8/48            | ienikas.       | ien se   | 运动和数    | 7415      | 6765    | 32.889.040 | 制中的名     | +4 |         |
| () <b>1999</b>                              |                       |                |          | 无符合自由部件 | isikale i |         |            |          |    |         |
|                                             |                       |                |          |         |           |         |            |          |    |         |
|                                             |                       |                |          |         |           |         |            |          |    |         |
|                                             |                       |                |          |         |           |         |            |          |    |         |
|                                             |                       |                |          |         |           |         |            |          |    |         |

#### 图 新增无卡操作员

第3步:点击选择签名,弹出选择框,选择第1步准备好扫描图片,若预览 没有问题,点击页面下方保存签名按钮,即完成了签名的制作。

◆小提示:

自助打印申报员签字规格:申报员签字,长不超过3.5cm,宽不超过3厘米。

如果对之前上传的签名不满意,可选择该签名,在下图中依次操作"停用 签名"、"删除签名",然后"新增签名"。

| 0  | 新增浙名 | /查看签名       | ◎ 停用签名 | ◎ 启用签名 | <b>前</b> 删除签名 |          |          | 10 - |
|----|------|-------------|--------|--------|---------------|----------|----------|------|
| 选择 | 签名名称 | <b>法</b> 名单 | 理      | 使用状态   | 制作日期          | 签名高度(蕴末) | 签名应度(高采) | 衛注   |
|    |      |             |        |        | 无匹置           | an an    |          |      |

### 第三章 印章签名授权

3.1 印章签名授权

若印章和签名有修改或删除则需要点击刷新按钮或者重新进入印章签名授 权界面才能获取最新的印章和申报员签名,首次上传印章和签名成功后进入 该页面无需点击"刷新"按钮。

企业需要在右侧"操作"列依次设置默认印章和默认签名,然后点击"授权"按钮。

| 原产地证书自助打印系 | =                                  | (4) 貧友 印意芸名授权 〇                                                                    |                                                                  |                                           |          | ▶ 关闭操作。                                                                                                    |
|------------|------------------------------------|------------------------------------------------------------------------------------|------------------------------------------------------------------|-------------------------------------------|----------|----------------------------------------------------------------------------------------------------|
| 统 <        | 印章                                 | 签名授权 授权结果                                                                          |                                                                  |                                           |          |                                                                                                    |
| 使用说明       | ( 2                                | 副新 显新上传印章或签名信息后,请务必点击制新技研                                                          | ,以获取最新上传的印章或签名信息。 原产地自动                                          | HIED: 己开通                                 |          |                                                                                                    |
| 印章管理 <     | 1.0                                | 2.当然认印章                                                                            |                                                                  |                                           |          |                                                                                                    |
| 印章签名操权     | 序号                                 | 印章名称                                                                               | 印章类型                                                             | 编唱图                                       | 是白默认     | 1941:                                                                                                    |
| 代理打印接权     | 1                                  | 公司意                                                                                |                                                                  | $\odot$                                   | <b>R</b> | REFERENCE                                                                                                    |
| 证书打印       | 2                                  | 北京市昌平牧工商总公司-光大                                                                     |                                                                  | •                                         | 8        | (PERK)                                                                                                    |
| 打印异常申请     |                                    |                                                                                    |                                                                  |                                           |          | _                                                                                                    |
| 原产地证书申请 <  | 2.                                 | 段置默认签名                                                                             |                                                                  |                                           |          |                                                                                                    |
|            | 座号                                 | 申报员身份证号                                                                            | 申报员名称                                                            | 输稿图                                       | 是否默认     | 提作                                                                                                    |
|            | 1                                  | 124665520                                                                          | 操作员10                                                            | Ch.                                       | 是        | (BENEKL)                                                                                                    |
|            | 2                                  | 110101198204027330                                                                 | 操作员7                                                             | (AL.                                      | 83       | Service Service Servic |
|            | <b>3.</b> 点<br>1.清香<br>2.ED<br>3.企 | 3.击提权<br>单人电子口岸法人卡,设置数从印重和签名后,务必杀击<br>重成串级员签名没生变(2),先点也弄更上方"制新"接<br>业印重款以值应为中央文印重。 | " <mark>想死</mark> "续把,模权后,企业的印度及申模员是名发送3<br>把,设置完就认编器,在点击"虚权"编把。 | ◆ 直石结果 (● 直石结果) (場关決要产地证书管理系统,用于主成自助打印文件。 |          |                                                                                                    |

"单一窗口"标准版用户手册(原产地证书自助打印)

图 印章签名授权

刷新:点击 2 1 按钮,点击刷新可获取最新印章和申报员信息。

| ME 4                   |                      |                                                                                                    |       |          |             |  |
|------------------------|----------------------|----------------------------------------------------------------------------------------------------|-------|----------|-------------|--|
|                        | EDERNIC REDAR        | THE OWNER OF THE OWNER OF THE OWNER OF THE OWNER OF THE OWNER OF THE OWNER OF THE OWNER OF THE OWNER OWNER |       |          |             |  |
| 0000000                | 1.02226.100          |                                                                                                    |       |          |             |  |
| LINEN .                | #IS900 P.#           | 0829                                                                                                    | 685   | WIZIERU, | 85          |  |
| +CHARTER BARRIER       | t get                |                                                                                                    | ()    | 8        | (CERTIFIC ) |  |
| IE 1973ED<br>FERRENDAM | 2. 6158              | corpe                                                                                                    |       | п        | (E1123)     |  |
| murmaletei ·           | 2. 设置秋人签名            |                                                                                                    |       |          |             |  |
|                        | #15 #150.0463.0      | 00020                                                                                                    | 10/01 | 202.004A | 80          |  |
|                        | 1 110111193305200006 | silabile=t+ces                                                                                                    | 100   |          | Contra      |  |
|                        | 3 1246055            | ABYE M.T                                                                                                    | 74    | A.       | (111)       |  |
|                        | + +9×6000            | HALF T                                                                                                    |       |          | ATTENDA     |  |

授权: 必须点击 医 按钮才具备生成原产地自助打印证书的条件。 授权结果:点击授权结果可跳转到图授权结果界面,可查看印章和申报员笔迹 的授权情况。

查看结果;点击《题》按钮后按钮上出现120秒倒计时,时间到方可查看授权 结果。

### 3.2 授权结果

| = 4     | 首页 印章签名授权 ○    |                               |                                      | ▶ 关闭操作- |
|---------|----------------|-------------------------------|--------------------------------------|---------|
| 印章法     | §名授权 授权结果      |                               |                                      |         |
| Riff    | 返回 原产地自助打印:已开通 |                               |                                      |         |
| 1.月     | 章授权回执信息        |                               |                                      |         |
| 序号      | 印章名称           | 海关回执信息                        | 印章授权时间                               |         |
| 1       | 公司章            | 接收企业电子印章成功                    | 2021-08-26 09:26:16                  |         |
|         |                |                               |                                      |         |
|         |                |                               |                                      |         |
|         |                |                               |                                      | -       |
| 2.4     | 按负没快回执信题       |                               |                                      |         |
|         |                |                               |                                      |         |
| 序号      | 申报员名称          | 海关回执信息                        | 申报员授权时间                              |         |
| 序号<br>1 | 申組员各称<br>操作员10 | 海关因纳纳想<br>接收中提员手签笔边版功         | 申报员授权助问<br>2021-08-26 09:26:16       |         |
| 序号<br>1 | 申报员名称<br>操作员10 | <b>海关网络成意</b><br>辅收中报员手搭笔边缆切  | 申报员按权助问<br>2021-08-26 09:26:16       |         |
| 序号<br>1 | 中國因素種<br>操作因10 | <b>海关因纳成意</b><br>論改中提用手匠通迹成功  | ###28.08/28#9<br>2021-08-26 09:26:16 |         |
| 序号<br>1 | 中級的名称<br>換化為10 | <b>海关因终纵意</b><br>操改中经员手送笔造成功  | ###28/#\$X890<br>2021-08-26 09:26:16 |         |
| 序号<br>1 | 中枢包括柳<br>操作员10 | 海关器网络查<br>输出中经损学器器造成为         | ##B2885099                           |         |
| 序号<br>1 | 中國國共和          | 海关国政组盘<br>操改中经局手驾延业成功         | ##B28882899                          |         |
| 序号<br>1 | 中國的大部<br>總作為10 | <b>美光器线盘盘</b><br>操改中但员手送笔造成35 | ##B2(8802896)<br>2021-08-26 09:26:16 |         |
| 序号<br>1 | 中枢总结柳<br>操作员10 | 與米國政政型<br>論由中經局学習單違成功         | ##E2(#E2094)<br>2021-08-26 09:26:16  |         |

授权结果界面可查询企业最近一次授权的回执信息。

#### 图 授权结果

刷新:点击 渐按钮,可刷新授权结果界面。 返回:点击 / 题 按钮,可返回印章签名授权界面。

# 第四章 代理打印授权

### 4.1 代理打印授权

企业如需代理打印,则需要委托企业使用法人卡登录,在代理打印授权界面 进行代理打印授权,委托企业仅需授权一次。

| 原产地证书自助打印系 | ■ 📢 首页 代理的                             | TEDHÉRZ O                             |                          |      |          |         | ₩ | 关闭操作* |
|------------|----------------------------------------|---------------------------------------|--------------------------|------|----------|---------|---|-------|
| 统 <        | 2代理打印授权 (4                             | <b>毕功能需使用委托企业的法人卡进行</b>               | 象作,代理企业或自行打印的出口商无需操作)    |      |          |         |   |       |
| 使用说明       |                                        |                                       |                          |      |          |         |   |       |
| 印章管理 <     | 序号                                     | 代录入企业代码                               | 代景入企业名称                  | 授权状态 |          | 操作      |   |       |
| 印章签名授权     | 1                                      | 912345Y78                             | 深圳市龙向区横向镇离租眼镜厂           | 已授权  |          | (KIR)   |   |       |
| 代理打印接权     | 2                                      | MA1MHA375                             | 新聞代理打印企业                 |      |          |         |   |       |
| 证书打印       | 3                                      | 786968178                             | 代理打印企业条称                 |      |          |         |   |       |
| 打印异常申请     | 四元第1到第5名记录。 向土                         | 19 多记录 每百日元 5. 多记录                    | 代理訂印全业代码 講編入代理全址9位组织机构代码 |      |          |         |   |       |
| 原产地证书申请 <  |                                        |                                       | 是否接収代達打印・星〇香             |      |          |         |   |       |
|            | ······································ | ····································· |                          |      | Strateg  | CC 1000 |   |       |
|            | 100                                    | SCOLLECTO                             |                          |      | 96108319 |         |   |       |
|            |                                        |                                       |                          |      |          |         |   |       |
|            |                                        |                                       | 提令 認満                    |      |          |         |   |       |
|            |                                        |                                       |                          |      | J        |         |   |       |
|            |                                        |                                       |                          |      |          |         |   |       |
|            |                                        |                                       |                          |      |          |         |   |       |

图 新增代理授权

◆小提示:

1. 出口商需要先完成以上印章、签名制作并授权成功;代理企业无需进行印 章及签名的制作。

2. 出口商在本系统对代理录入申报企业进行代理打印授权。

3. 代理录入申报企业为委托企业申报新的证书并审批通过后即可代理打印。

4. 若代理企业查询不到在其他系统申报的符合自助打印条件的证书,可尝试 通过单一窗口或互联网+申报证书。

4.2 委托企业列表

代理企业可在此列表查询委托企业。

| 2 委托企业列表   | (本功能需使用代理企业账号登录查询) | 要托企业名称/代         | 6. 定符组制面向 |  |
|------------|--------------------|------------------|-----------|--|
| <b>序</b> 句 | 委托会业代码             | 委托全业名称           | 要托的间      |  |
|            |                    | 无符合条件的直向结果、课重新预问 |           |  |
|            |                    |                  |           |  |
|            |                    |                  |           |  |
|            |                    |                  |           |  |

图 委托企业查询

## 第五章 证书打印

5.1 证书展示

◆小提示:

1、签章及申报员授权成功之后,企业证书打印和异常申请可以使用用户名 和卡密码方式登录操作。

2、印章及申报员签名授权成功之后新申请并审批通过的海关总署公告中指 定类型的证书才能在证书展示列表中展示及自助打印。

3、原审批通过的证书请采用现行的打印方式。

企业登录自助打印系统后可查询在多个平台申报的可自助打印的原产地证 书,系统根据登录人的权限展示相应的证书列表。

| 原产地证书自助打印系统                        | ■ 《 首页 证书打印 ○                                                                                   |                                                                          |                                                                                                    | <ul> <li>&gt;&gt;&gt;&gt;&gt;&gt;&gt;&gt;&gt;&gt;&gt;&gt;&gt;&gt;&gt;&gt;&gt;&gt;&gt;&gt;&gt;&gt;&gt;&gt;&gt;&gt;&gt;&gt;&gt;&gt;&gt;&gt;</li></ul> |
|------------------------------------|-------------------------------------------------------------------------------------------------|--------------------------------------------------------------------------|----------------------------------------------------------------------------------------------------|----------------------------------------------------------------------------------------------------|
| 使用說明<br>印章整理 <<br>印章签名授权<br>代理打印授权 |                                                                                                 | 安康寺<br>出口間<br>至 2021-10-12<br>御郎人 原用用一田口の単的パモット400円はでいた<br>(3、nm) (3、nm) | (日本約)<br>7月14日 - 1000日<br>11日 - 1000日<br>11日 - 1000<br>11日 - 1000<br>11日 - 1000<br>11日 - 1000<br>11日 - 1000<br>11日 - 1000<br>11日 - 1000<br>11日 - 1000<br>11日 - 1000<br>11日 - 1000<br>11日 - 1000<br>1100<br>1100<br>1100<br>1100<br>1100<br>1100<br>11 | •                                                                                                    |
| 证书打印<br>打印异常中语<br>原产地证书申请 <        | <ul> <li>• 1982/F488# ⊕ 11002# ⊕ 11002# ⊕ 110084</li> <li>□ #0 E E 1982</li> <li>№ 0</li> </ul> | ▲ 時後 ■ 1700201下級<br>● 成人 出日為<br>元符合条件的能的起意。第位重要完条件或备置部次办过                | ig和宏淵 2018日期 Dictorの 19950のの 17<br>L. 近书展示区                                                                                                    | TRUKS                                                                                                    |
|                                    |                                                                                                 |                                                                          |                                                                                                    |                                                                                                    |

#### 图 证书展示列表

证书查询区:用户通过查询条件,进行单一条件查询或组合查询。 证书展示区:展示符合当前企业查询条件的数据信息。 自助打印证书查不到:

- 1、在证书打印界面输入证书编号进行查询,并依据系统提示进行操作。
- 2、录入证书编号仍为查询都自助打印证书,点击证书展示区中的"查看解决 办法"查看解决方法。

### 5.2 导出证书

企业可按照证书类别,申请人,签发日期等查询条件查询证书,将查询出 的证书导出形成 Excel 文件 (如下图)。

| 原产地证书自助打印系 | = | (前页            | 证书打印 💿             |                      |           |                    |        |            |          |      | ₩      | 关闭操作。 |
|------------|---|----------------|--------------------|----------------------|-----------|--------------------|--------|------------|----------|------|--------|-------|
| 统〈         | Q | 证书查询           |                    |                      |           |                    |        |            |          |      |        |       |
| 使用说明       |   | 证书编号           |                    |                      | 波震号       |                    |        | 证书类别       |          |      |        |       |
| 印章管理 <     |   | 申请人            |                    |                      | 出口南       |                    |        | 打印状态 💿     | 侍打的〇 已打的 |      |        |       |
| 印章签名授权     |   | 医发日期自<br>第15时的 | 2021-10-08         |                      | ALCE A    | 2021-10-12         | 10 C   | 旧杨秋章       | (部)      |      | ~      |       |
| 代理打印接权     |   | 2010/01/0      |                    |                      | and the   | 使用单一體口甲論的征告才能使用该功能 |        |            |          |      |        |       |
| 证书打印       |   | <b>東京(下町町)</b> |                    |                      |           |                    | E.M.   |            |          |      |        |       |
| 打印异常申请     |   | MAX THERE      | - Chinamer Collina | - Chinese Consultane |           |                    |        |            |          |      |        |       |
| 颜产地证书申请 <  | U | 席号             | 证书编号               | 发票号                  | 申请人       | 出口商                | 征书类别   | 签发日期       | 版式状态     | 归档状态 | 打印状态   |       |
|            |   | 1              | B211026902331025   | 2331025              | 102690233 | 北京市昌平牧王商总公司        | 亚大贸易协定 | 2021-10-11 | 接收成功     | 未日档  | 待打印    | - 11  |
|            |   | 2              | E211026902330070   | 2690233              | 102690233 | 北京市昌平牧工商总公司        | 中国-东盟自 | 2021-10-11 | 接收成功     | 未日档  | 待打印    |       |
|            |   | 3              | H211026902331074   | H211026902331074     | 102690233 | 北京市晶平牧王商总公司        | 海峡两岸原产 | 2021-10-08 | 接收成功     | 未日档  | (B)TED |       |
|            |   |                |                    |                      |           |                    |        |            |          |      |        |       |
|            |   |                |                    |                      |           |                    |        |            |          |      |        | - 11  |
|            |   |                |                    |                      |           |                    |        |            |          |      |        | - 11  |

图 证书导出

# 5.3 打印控件安装

证书打印前,请确认该台电脑是否已经安装打印控件,如未安装用户可点击下载安装包并进行安装。

| 原产地证书自助打印系 | = | 《 首页          | ie-Hsfjed 💿           |                           |             |                          |        |               |         |      | Þ      | 关闭操作 |
|------------|---|---------------|-----------------------|---------------------------|-------------|--------------------------|--------|---------------|---------|------|--------|------|
| 统〈         | Q | 证书查询          |                       |                           |             |                          |        |               |         |      |        |      |
| 使用说明       |   | 证书编号          |                       |                           | 发票号         |                          |        | 征书类别          |         |      |        |      |
| 印章管理 <     |   | 申请人           |                       |                           | 出口市         |                          |        | FIED KATA 💿 🦗 | 知知○ 日知的 |      |        |      |
| 印章签名授权     |   | 签及日期目<br>签证机构 | 2021-10-08            |                           | 王<br>(11日)人 | 2021-10-12               |        | 全分部日          | 5       |      | ~      |      |
| 代理打印接权     |   | AN ALL VITY   |                       |                           | BONE /      | 使用甲一百口申請的让书才能使用该功能       |        |               |         |      |        |      |
| 证书打印       |   | DAM (T DE DI  | * 0 *TENT #** 0 *TENT | + 0.+T0080+ 0.484877.80   |             |                          | 7.00   |               |         |      |        |      |
| 打印异常申请     |   | PRESS PREMI   | 4 OlivelEwet          | • • • Ilthere • Ilterieve | PTI FP      | HERITIAN TO AND A HERITA | P38    |               |         |      |        |      |
| 原产地证书申请 <  |   | 序号            | 证书编号                  | 发票号                       | 申请人         | 出口商                      | 证书类别   | 签发日期          | 版式状态    | 归档状态 | 打印状态   |      |
|            |   | 1             | B211026902331025      | 2331025                   | 102690233   | 北京市昌平牧王商总公司              | 亚太贸易协定 | 2021-10-11    | 接收成功    | 未日档  | 待打印    |      |
|            |   | 2             | E211026902330070      | 2690233                   | 102690233   | 北京市昌平牧王商总公司              | 中国-东盟自 | 2021-10-11    | 接收成功    | 未日档  | (0)TED |      |
|            |   | 3             | H211026902331074      | H211026902331074          | 102690233   | 北京市昌平牧王商总公司              | 海峡两岸原产 | 2021-10-08    | 接收成功    | 未日档  | (@FIED |      |
|            |   |               |                       |                           |             |                          |        |               |         |      |        |      |
|            |   |               |                       |                           |             |                          |        |               |         |      |        | - I  |
|            |   |               |                       |                           |             |                          |        |               |         |      |        | - I  |
|            |   |               |                       |                           |             |                          |        |               |         |      |        |      |

图 打印控件下载

\*安装过程

1)在电脑本地查找到打印控件安装包。

|                | A DECEMBER OF A DECEMBER OF A | an and Read                                                                                                    |            |
|----------------|----------------------------------------------------------------------------------------------------|----------------------------------------------------------------------------------------------------|------------|
| + 11MIL +      | THE THE                                                                                                    | and the second second s | • + # REFR |
| 2148 GHE TTU   | 工業(1) 製物(1)                                                                                                    |                                                                                                    |            |
| 948 * 置10开 * * | ·····································                                                                                                    |                                                                                                    | F • D 0    |
| * 252          | E 24                                                                                                    | ees340 MB2                                                                                                    |            |
| THE            | IEE printer eve                                                                                                    | 2018/3/12 34 56 (2016/6/16                                                                                                    | 82,580 MB  |
| 開発             |                                                                                                    |                                                                                                    |            |
| ※ 希知时月的位置      |                                                                                                    |                                                                                                    |            |
| 14.8           |                                                                                                    |                                                                                                    |            |
| i Sabernion    |                                                                                                    |                                                                                                    |            |
| E 16:0         |                                                                                                    |                                                                                                    |            |
| No. BP         |                                                                                                    |                                                                                                    |            |
| D BETH         |                                                                                                    |                                                                                                    |            |
| 小田子            |                                                                                                    |                                                                                                    |            |
|                |                                                                                                    |                                                                                                    |            |
|                |                                                                                                    |                                                                                                    |            |
| 10 101 01      |                                                                                                    |                                                                                                    |            |
| ing work (E)   |                                                                                                    |                                                                                                    |            |
| G WESTER       |                                                                                                    |                                                                                                    |            |
| Sector Sector  |                                                                                                    |                                                                                                    |            |
| 100 Hill       |                                                                                                    |                                                                                                    |            |

2)双击打印控件安装包,点运行按钮。

|                                       |                                        | . 7.6                                                                                                    |                    |               | - 14 ) Cara Tan  |        |
|---------------------------------------|----------------------------------------|----------------------------------------------------------------------------------------------------|--------------------|---------------|------------------|--------|
| Reduced in a room a                   | And a contraction of the second second | • 78                                                                                                    |                    |               | • [•• ] acr / at | P      |
| 20411 (RMI) (RMI)                     | THU) MARIN                             |                                                                                                    |                    |               |                  |        |
| aa - (11 12/11 -                      | ng - Rysh Birzhi                       | -                                                                                                    |                    |               |                  | a. D . |
| 文 作業中                                 | 0.48                                   | (1) (1) (1) (1) (1) (1) (1) (1) (1) (1)                                                                        | 100                | 70            |                  |        |
| <b>1 万数</b>                           | Res printen exe                        | 2015/3/13 34 54                                                                                                | 位用机车               | A2.580 KB     |                  |        |
|                                       |                                        |                                                                                                    |                    |               |                  |        |
| and worker protocols                  |                                        | 1                                                                                                    |                    | and the other |                  |        |
| 24.8                                  |                                        | 打开文件、家朵便石。                                                                                                    |                    | -             |                  |        |
| Saburosion                            |                                        | 无法检证发布的。他确定要读作的                                                                                                | R79437             |               |                  |        |
| B (0)                                 |                                        | 40%                                                                                                    | etori Dovriloodo/g | winter.exe    |                  |        |
| 2.04                                  |                                        | · Strift 非比如作者                                                                                                 |                    |               |                  |        |
| A BETH                                |                                        | 常进方 CiUsers/Admin                                                                                              | istrator/Download  | signinien     |                  |        |
| 小田谷                                   |                                        |                                                                                                    | ait a)             | 8.8           |                  |        |
| 1                                     |                                        | The second second second second second second second second second second second second second second second s |                    | COLUMN T      |                  |        |
| · · · · · · · · · · · · · · · · · · · |                                        | 0031482078822898082                                                                                            |                    |               |                  |        |
| ALL DIGHT (C)                         |                                        |                                                                                                    | 日日始近月京石橋・          | 华国铁马          |                  |        |
| the work Git                          |                                        |                                                                                                    |                    |               |                  |        |
| A WESHA                               |                                        |                                                                                                    |                    |               |                  |        |
|                                       |                                        |                                                                                                    |                    |               |                  |        |
| <ul> <li>Ality</li> </ul>             |                                        |                                                                                                    |                    |               |                  |        |
|                                       |                                        |                                                                                                    |                    |               |                  |        |
|                                       |                                        |                                                                                                    |                    |               |                  |        |
|                                       |                                        |                                                                                                    |                    |               |                  |        |

3)点击运行按钮后桌面会弹出打印控件安装向导,点击下一步。

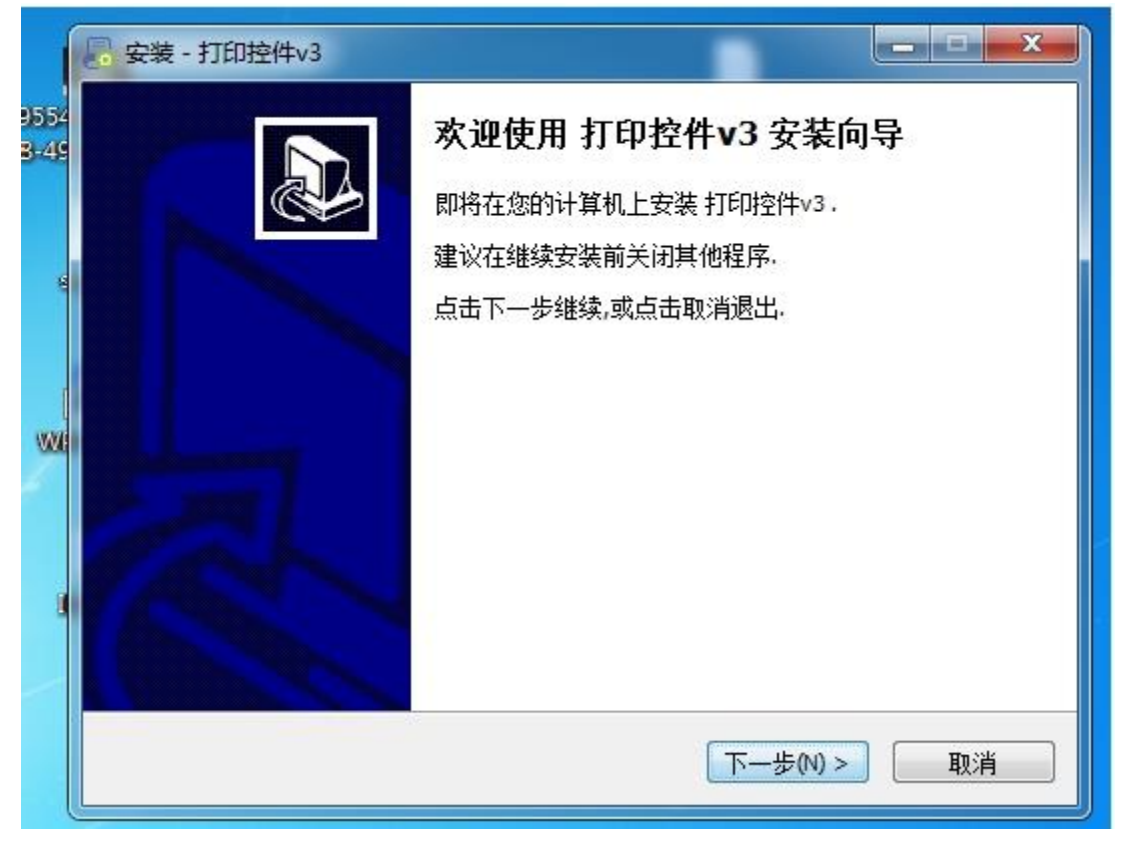

4)显示安装选项,可直接点击下一步默认安装,也可选择自定义安装。

| Which components should be ins                                    | talled?                                         |                        |       |
|-------------------------------------------------------------------|-------------------------------------------------|------------------------|-------|
| Select the components you want install. Click Next when you are r | to install; clear the comp<br>eady to continue. | ponents you do not war | nt to |
| 完全安装                                                              |                                                 |                        |       |
| <ul> <li>☑ 主程序</li> <li>☑ SSL模式支持</li> </ul>                      |                                                 |                        |       |
|                                                                   |                                                 |                        |       |
|                                                                   |                                                 |                        |       |
|                                                                   |                                                 |                        |       |
|                                                                   |                                                 |                        |       |

5)选择快捷方式,建议全部勾选。点击下一步。

| 还住史夕日方                               |                               |                          |                     |   |
|--------------------------------------|-------------------------------|--------------------------|---------------------|---|
| Which additiona                      | il tasks should be perf       | ormed?                   |                     | Ċ |
| Select the addit<br>v3, then click N | ional tasks you would<br>ext. | like Setup to perform wh | iile installing 打印控 | 件 |
| 更多快捷方式                               |                               |                          |                     |   |
| ☑ 在桌面(d)                             | 创建快捷方式                        |                          |                     |   |
| 🗹 开机启动                               |                               |                          |                     |   |
|                                      |                               |                          |                     |   |
|                                      |                               |                          |                     |   |
|                                      |                               |                          |                     |   |
|                                      |                               |                          |                     |   |
|                                      |                               |                          |                     |   |
|                                      |                               |                          |                     |   |

6)安装过程。

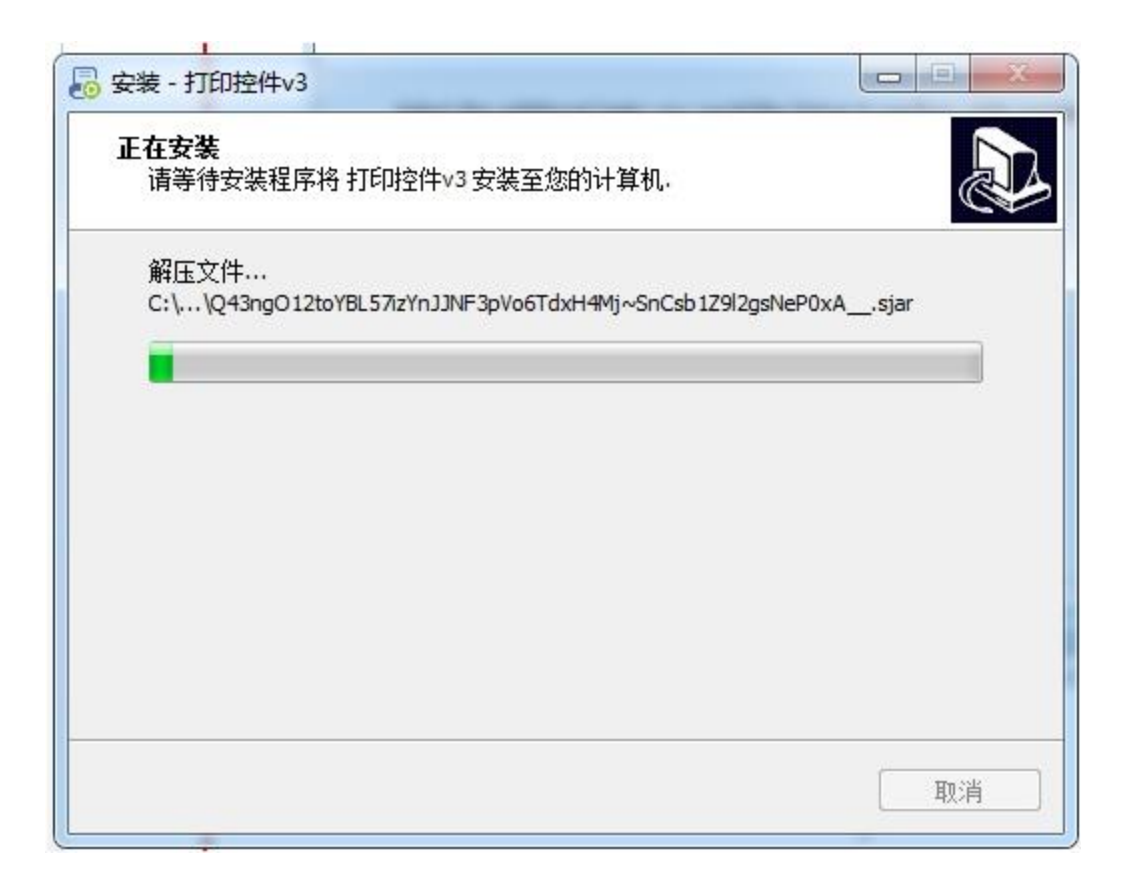

7)控件安装完成后,安装界面关闭,在电脑屏幕右下方有打印控件标记,即为 打印控件安装成功。安装完成打印控件后,根据提示刷新界面或重新登陆。

|        | Webł          | 丁印控制台 |           | — <b>+</b> 100%    |
|--------|---------------|-------|-----------|--------------------|
| 8<br>• | ۵ <b>[]</b> و | 💿 📴 📀 | ) atl 🌆 🛱 | 15:24<br>2019/3/13 |

### 5.4 证书打印

#### ◆小提示

请使用支持双面自动打印的彩色打印机进行打印!

预览/下载副本:可以预览并支持下载副本信息。 打印正副本:可以打印出证书的正副本信息。 打印正本:可以打印正本信息。 打印副本:可以打印副本信息。 版式状态:是否收到了海关端发来的正副本信息,分为海关端生成、发送中 和接收成功。 归档状态:分为已归档和未归档。已归档的证书不可打印,不可进行异常申 请;只有未归档证书才可打印。 打印状态:显示证书的打印状态,分为待打印和己打印。

| (1)         (1)         (1)         (1)         (1)         (1)         (1)         (1)         (1)         (1)         (1)         (1)         (1)         (1)         (1)         (1)         (1)         (1)         (1)         (1)         (1)         (1)         (1)         (1)         (1)         (1)         (1)         (1)         (1)         (1)         (1)         (1)         (1)         (1)         (1)         (1)         (1)         (1)         (1)         (1)         (1)         (1)         (1)         (1)         (1)         (1)         (1)         (1)         (1)         (1)         (1)         (1)         (1)         (1)         (1)         (1)         (1)         (1)         (1)         (1)         (1)         (1)         (1)         (1)         (1)         (1)         (1)         (1)         (1)         (1)         (1)         (1)         (1)         (1)         (1)         (1)         (1)         (1)         (1)         (1)         (1)         (1)         (1)         (1)         (1)         (1)         (1)         (1)         (1)         (1)         (1)         (1)         (1)         (1)         (1)         (1)         (1) </th <th>IJÉD</th> <th></th> <th></th>                                                                                                    | IJÉD        |          |     |
|----------------------------------------------------------------------------------------------------|-------------|----------|-----|
|                                                                                                    | 17ED        |          |     |
| EXAID #10 2021-10-06     E 2022-10-02     E 2022-10-02     E 2022-10-02     E 2022-10-02     E 202     E 20     E 20     E |             |          |     |
|                                                                                                    |             | ~        | a l |
| (0, 64) (0, 62)                                                                                                    |             |          |     |
|                                                                                                    |             |          |     |
| ●預設/下戦期本 ●打印正刷本 ●打印正本 ●打印則本 ▲打印則本 ▲ 日田則本 ● 打印控件下戦                                                                                                    |             |          |     |
|                                                                                                    | -           | 17/10/10 |     |
| FP5 证书指写 夜用写 甲油八 面目的 证书表别 查及目前                                                                                                    | 35 13130.65 | E1120272 | -   |
|                                                                                                    |             | 10-1-00  | 叫花态 |

#### 图 证书打印

企业点击任何一个打印按钮,如果打印控件未安装、版本过低或未启动打 印控件会给出提示;

| 原产地证书自助打印系统    | ■ 44 前页 证书打印 •                  |                                                                                                    |                     | ▶ 关闭操作- |
|----------------|---------------------------------|----------------------------------------------------------------------------------------------------|---------------------|---------|
|                | Q,证书查询                          |                                                                                                    |                     |         |
| 使用说明           | 证书编号                            | 没票号                                                                                                    | 证书类别                |         |
| 印章管理 <         | 申请人                             | 出口商                                                                                                    | 打印状态 🛞 侍打的〇 已打的     |         |
| 用音法失振网         | 签发日期自 2021-10-08 iiii           | 至 2021-10-12                                                                                                    | 旧幣状态全部              | ~       |
| (WIRKSTONISCO) | 签证机构                            | 創建人使用单一鑽口申請的证书才能使用该功能                                                                                                    |                     |         |
| TURES I FURREX |                                 |                                                                                                    |                     |         |
| 证书打印           | ● 預茲/下職副本 ● 打印正刷本 ● 打印正本 ● 打印刷本 | ▲ 导出 ■ 打印控件下载                                                                                                    |                     |         |
| 打印异常申请         |                                 |                                                                                                    |                     |         |
| 原产地证书申请 <      | □ 皮号 证书编号 发票号                   | 申请人 出口商                                                                                                    | 证书类别 签发日期 版式状态 归档状态 | 打印状态    |
|                |                                 | 无符合条件的查询结果,请检查查询条件或查看解决办法。                                                                                                    |                     |         |
|                |                                 | ビルホ ×      オクス部は70020年8月、南江田770020年8月6年8月6日<br>さいのか、内山田2月70020年8月6日年8月1日<br>さいのか、内山田2月77日日、日本日本日本日本<br>スタールは、文文山田2月7日、日本日本日本日本<br>本会 取り用 |                     |         |

#### 图 未安装或开启打印控件提示

| NOTINE SCHOOLSE                                                                                        | e e an umpo                                                                                   |                      |  |                                |                                   |              | n       |
|----------------------------------------------------------------------------------------------------|-----------------------------------------------------------------------------------------------|----------------------|--|--------------------------------|-----------------------------------|--------------|---------|
| Martinesse Historichten, e<br>Mitter<br>Martinesse<br>Historise<br>Historise<br>Kannachen<br>Kannachen | CLEARDS<br>CLEARDS<br>EAN<br>ARA<br>ARA<br>ARA<br>ARA<br>ARA<br>ARA<br>ARA<br>ARA<br>ARA<br>A | - 1302.8 - 13<br>H34 |  | C-SR<br>150m<br>2009<br>Nacion | n<br>9 ensel pri<br>9 23<br>autoc | e<br>Ooste j | B 2340+ |
|                                                                                                    |                                                                                               |                      |  |                                |                                   |              |         |

#### 图 版本过低提示

1) 点击"执行安装"系统会重新下载打印控件。

2) 如已安装打印控件,在桌面双击打印控件快捷方式, 如此 可重新启动打印控件。

3) 版本过底,点击提示下载最新版本的打印控件。

证书打印,勾选要打印的证书,根据企业本身业务需要自行选择打印按钮。

| · · · · · · · · · · · · · · · · · · · | O IZZER                  |              |        |                |      |                 |            |      |        |
|---------------------------------------|--------------------------|--------------|--------|----------------|------|-----------------|------------|------|--------|
| KEROVI                                | (二十四年<br>(二十四年<br>(二十四年) |              |        | 2要4<br>(40年    |      | icties<br>(SDM) | a areal or |      |        |
| uote ·                                | 图图日期日 2020-25-11         |              |        | R 2020-05-15   | .18  | 00102           | 12月        |      |        |
| CARLIEDARIA<br>E ANJER                | • NATIVALE • ELECTRON    | ÷ 17028 ÷ 17 | 1993   |                |      |                 |            |      |        |
| NUSCESS                               | - as uses                | 教務号          | 1988.8 | COARCELLA BENE | 能性类的 | 苦米日間            | NECKS.     | 0508 | 100003 |

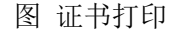

打印完成后界面会给出打印是否成功的提示,点击 是 则打印成功;点击

<sup>查</sup>界面将跳转异常打印界面,进行异常打印。

注:根据打印出证书的成功与否,在选择 星 或者 <sup>否</sup>。

◆ 小提示

#### 证书每次异常打印都会记录打印的次数。

| 原产地证书自助打印系<br>统    <                                                      | = • | 南西     | 打印异常申请 〇 运出打印    | 0                     |             |                                                                                                    |                                     |            |          |      | ₩ 958   | 闭腺作 - |
|---------------------------------------------------------------------------|-----|--------|------------------|-----------------------|-------------|----------------------------------------------------------------------------------------------------|-------------------------------------|------------|----------|------|---------|-------|
|                                                                           | Qi  | 正书查询   |                  |                       |             |                                                                                                    |                                     |            |          |      |         |       |
| 使用说明                                                                      |     | 征书编号   |                  |                       | 23          | H-F                                                                                                    |                                     | 征书类别       |          |      |         |       |
| 印章管理 <                                                                    |     | 申请人    |                  |                       | ЩE          | 1991                                                                                                    |                                     | 打印状态 🧧     | 待打印〇 已打印 |      |         |       |
| 印度签名接权                                                                    |     | 签发日期自  | 2021-10-08       |                       |             | 至 2021-10-12                                                                                              |                                     | 旧档状态       | と部       |      | ~       |       |
| APTERT CONFERT                                                            |     | 签证机构   |                  |                       | 018         | 主人 使用单一窗口申请的证书才能使用读功能                                                                                     |                                     |            |          |      |         |       |
| TONET JEP BROK                                                            |     |        |                  |                       |             |                                                                                                    |                                     |            |          |      |         |       |
| 派書研究                                                                      |     | 1位/下截期 | 本 台打印正副本 合打      | の正本 ( 合 打印刷本 ) ( 合 批型 | 1正期本打印 🔒 熊橋 | ■正本打印 (▲ 导出) ■ 打                                                                                          | 」印控件下藏                              |            |          |      |         |       |
| 打印异常申请                                                                    |     |        |                  |                       |             |                                                                                                    |                                     |            |          |      |         |       |
| \$\$\$**\$\$\$E\$\$\$\$\$\$\$\$\$\$\$\$\$\$\$\$\$\$\$\$\$\$\$\$\$\$\$\$\$ |     | 厚号     | 征书编号             | 发票号                   | 甲磺人         | 出口時                                                                                                    | 征书类别                                | 签双日期       | BOUKS    | 归档状态 | FIEDDOS |       |
|                                                                           |     | 1      | B211026902331025 | 2331025               | 102690233   | 北京市昌平校工商总公司                                                                                               | 亚太贸易协定                              | 2021-10-11 | 接收成功     | 未日档  | 待打印     |       |
|                                                                           |     | 2      | E211026902330070 | 2690233               | 102690233   |                                                                                                    | ·黑·东盟自                              | 2021-10-11 | 接收成功     | 未日档  | 待打印     |       |
|                                                                           |     | 3      | H211026902331074 | H211026902331074      | 102690233   | 打印结果确认                                                                                                    | 碱两库原产                               | 2021-10-08 | 接收或功     | 未日档  | 待打印     |       |
|                                                                           |     |        |                  |                       |             | 请确认证书8211026902331025是否已打E<br>若成功。请务必点由"是",否则会影响填<br>若长时间没有打印出正半,请务必需带"否<br>影响到TEIT和黄军申请务团,同时会将本次打<br>满关。 | 0.成功1<br>购外清关:<br>57,系统将<br>150点单告知 |            |          |      |         |       |
|                                                                           |     |        |                  |                       |             | 是否                                                                                                    |                                     |            |          |      |         |       |
|                                                                           |     |        |                  |                       |             |                                                                                                    |                                     |            |          |      |         |       |
|                                                                           |     |        |                  |                       |             |                                                                                                    |                                     |            |          |      |         |       |
|                                                                           |     |        |                  |                       |             |                                                                                                    |                                     |            |          |      |         |       |

#### ❖小提示:

打印结果提确认示语 请确认证书(\*\*\*证书号\*\*\*)是否已打印成功! 若成功,请务必点击"是",否则会影响清关; 若长时间没有打印出正本,请务必点击"否", 系统将跳转到打印异常申请界面,同时会将本次 打印结果告知海关

### 第六章 打印异常申请

企业若因初次操作失误或打印机设置等原因没有正常打印出证书,但打印 状态变成了已打印,可以通过打印异常申请再次打印证书正本。

6.1 打印异常申请证书展示

打印异常申请界面所展示的数据状态为已打印的证书(如下图)。

| ACAN DEAL AND AND AND AND AND AND AND AND AND AND   |          |
|-----------------------------------------------------|----------|
| 222200000 PT 12180 2280 PDA 800 0228 8208 8000 0206 |          |
| 王的合体的意味吗啡, 弗勒斯市谷<br>证书展示区                           | 6 (1948) |

#### 图 已打印证书列表

证书查询区:用户通过查询条件,进行单一条件查询或组合查询。 证书展示区:展示符合当前企业已打印的数据信息。

### 6.2 证书异常申请

打印异常申请界面勾选一条数据点击<sup>(异常申请)</sup>按钮,弹出异常申请界面 (如下图)。

点击 可进行异常申请打印,点击 <sup>取消打印</sup> 可关闭异常申请界面, 取消异常申请。

| 原产地证书自助打印系 | # 首页 打印异常申请 · 证书打印 ·        | ○ 打印异常申请 ○ |           |                                                                                     |               |               |      |      | ▶ 关闭操作。 |
|------------|-----------------------------|------------|-----------|-------------------------------------------------------------------------------------|---------------|---------------|------|------|---------|
| 统 <        | Q.打印异常申请                    |            |           |                                                                                     |               |               |      |      |         |
| 使用说明       | 证书编号                        |            |           | 发票号                                                                                 |               | 征书类别          |      |      |         |
| 印章管理 〈     | 申请人                         |            |           | 出口商                                                                                 |               | 签发开始日期 2021-1 | 0-08 |      |         |
| 印章签名接权     | 签规结束日期 2021-10-12           |            | 异常中       | 時开始日期                                                                               | 90) R         | 常申请结束日期       |      |      |         |
| 代理打印接权     | CITYOUT HIREE ENGLISHED FOR |            | 63024038  |                                                                                     |               | ~             |      |      |         |
| 证明印        | CTIONEDISE WARHINGSTR       |            | 1000      |                                                                                     |               |               |      |      |         |
| 打印异業申請     | 序号 证书编号                     | 发票号        |           | ※打印這種中新唱<br>该操作可重新打印图产地证书,仅打印正本<br>如谐打印副本,请在证书打印界新更改打印状态为"已打印"                      | ,并点击"查询"按钮!   | 日期            | 版式状态 | 归档状态 | 打印状态    |
| 原产地证书申请 〈  | 1 B211026902331025          | 2331025    |           | ○打印机缺端<br>该操作可重新打印数产地证书,仅打印正本<br>hm型10回床,选定证4310.00原面为1100月25, "已1100"              | 104 (68) 88   | 1-10-11       | 接收赋功 | 未归档  | 日和印     |
|            |                             |            |           | 3. 2. 2. 2. 2. 2. 2. 2. 2. 2. 2. 2. 2. 2.                                           | , 并点击"查询"按钮:  |               |      |      |         |
|            |                             |            | 请选择打印异常原因 | ○打印机墨金塔映船不显<br>该操作可重新打印图产地证书,仅打印正本<br>如常打印刷本,请在证书打印界面更改打印状态为"已打印"                   | ,并点击"查询"按钮!   |               |      |      |         |
|            |                             |            |           | ○ 打印过程中打印机出现无法判断的机器故障<br>该操作可重新打印版产地证书,仅打印正本<br>如做打印版本,请在证书打印界裁要改打印状态为"已打印"         | ,并点击"查询"按钮!   |               |      |      |         |
|            |                             |            |           | ○ 证书打印內容有缺失(清谨强操作!)<br>该操作将重新生成股产地证书打印文件,请等待淘关反馈结果<br>接交成功,10-20分仲后在证书打印页数点击"查询"按钮。 | 。<br>再次打印该证书! |               |      |      |         |
|            |                             |            |           | 延转打印內書有误(清僅損買作!)<br>该要作希重新生成原产地证书打印文件,请警持海关反馈结果<br>提交成功,10-20分钟后在证书打印页面点击"查询"按钮。    | 。<br>再次打印该证书1 |               |      |      |         |
|            | 显示第1到第1条记录,总共1条记录           |            | 异常申请说明    | 请输入异常申请说明。                                                                          |               |               |      |      |         |
|            |                             |            |           | <b>建会订印</b> 取得打印                                                                    |               |               |      |      |         |
|            |                             |            |           |                                                                                     |               |               |      |      |         |

#### 图 异常申请

根据打印出现的异常情况,选择要进行的异常申请原因和操作类型,点 击提交按钮进行异常打印申请。提交成功后,在证书打印页面需要点击"查询" 按钮。异常申请数据可在异常申请列表查询(如下图)。

| k<br>K     | * Q. 主田四学型中語    |                   |              |               |                     |                     |      |
|------------|-----------------|-------------------|--------------|---------------|---------------------|---------------------|------|
| 使用品机       | 54945           |                   | 3            | 懐号            | (正形)内田              |                     |      |
| #70898     | 中道人             |                   | 1            | 105           | 西地开始日期              |                     | 1205 |
| CROTHER    | 医波迪原日期          |                   | 日本中请开设       |               | 异常中语法里日常            |                     | 14   |
| The cost   |                 |                   |              | G ED GED      |                     |                     |      |
| agenorate: | (1)印度井宛南 (計算)   | ពតីអូន            |              |               |                     |                     |      |
| EDWERN     | 四來申请正永早         | 17894             | 异亲导性思想       | 算術局部計畫        | 医验日期                | 算论中请日期              | 算術中遺 |
|            | ABN201902230689 | 6191100312200035  | 证书目的时候和保     |               | 2019-02-26 15:51:48 | 2019-02-29 11:24:48 |      |
|            | ABN201902230669 | 6191100312200033  | 证书打日内容有法     | 2019022333333 | 2019-02-21 21:10:25 | 2019-02-23 09:26:24 | -    |
|            | A8N201902220685 | 6191100312200035  | 记书打台的审查员     |               | 2025-02-26 15:53:48 | 2019-02-22 17:14:48 | -    |
|            | A6N201902210633 | \$191300304380029 | 征当打的内容和使     | 12            | 2039-02-20 12:35:45 | 2019-02-23 20:57:59 |      |
|            | ABN201902210609 | \$192000000150002 | 经书时的内容有限     |               | 2019-02-15 15:19:47 | 2019-02-21 19:33:33 |      |
|            | ABN201902230607 | 5192000000150002  | 证书打印的偏有误     | +             | 2019-02-15 15:19:47 | 2019-02-22 19:33:04 | 4    |
|            | ABN201902230605 | \$19200000150002  | 证书打印的审查通     | 10            | 2019-02-19 15:19:47 | 2019-02-21 19:31:37 | -    |
|            | ABN201902232603 | \$192000000150002 | 12-61100/BAR |               | 2015-02-19 15:19:47 | 2019-02-22 19:01:29 |      |
|            | A8N201902210601 | 5192000000150002  | 证书和日内容会选     |               | 2015-02-15 15:15:47 | 2019-02-25 19-31-09 | 1.   |

图 异常申请列表

# 第七章 常见问题及解答

点击使用说明中的按钮即可下载最新的常见问题及解答,如下图所示。

| NUMBER OF STREET        | E + 40 ZIBWR40 SBR00                                                                                                    | 10 R.(1)(1) + |
|-------------------------|----------------------------------------------------------------------------------------------------|---------------|
|                         | es della state della seconda ese                                                                                                 | 1             |
| NECESSIE!               |                                                                                                    |               |
| EDGINET '               |                                                                                                    |               |
| FORE HORES              | 1上內約第基中國民營名 3.4億及至各部区 3.20萬(2002) 4.601(20                                                                                       |               |
| 10.1930                 | R/1208                                                                                                    |               |
| EER/MH4                 | 1.上作评意品问题书图名                                                                                                    |               |
| 8.********************* | 1.000282388<br>Roman flatic ethosane. On "Instanto" an compositivitations. Baloi "No" de.<br>Nellionan<br>Guintinates<br>Alexino |               |
|                         | manadaran deserginentan mestikan satura-entaliese madimitase binten.                                                             |               |
|                         | R-memarin wateri-mita                                                                                                    |               |
|                         | RRAMERSHITTE 🍞                                                                                                    |               |
|                         |                                                                                                    |               |
|                         |                                                                                                    |               |
|                         |                                                                                                    |               |
|                         |                                                                                                    |               |

# 第八章 培训视频

培训视频地址: http://www.singlewindow.cn/cooserver/index.jhtml